# SOUTHBURY COURT RESERVATIONS STEPS

### Step 1: Log in to your MyRec account or create a new account at

https://southburyct.myrec.com/info/household/login.aspx

## Step 2: Go to Facilities page at <a href="https://southburyct.myrec.com/info/facilities/default.aspx">https://southburyct.myrec.com/info/facilities/default.aspx</a>

#### Step 3: Pick the park and court and click reserve

| Ballantine Park - Pickleball Court 1 | 611 Old Field Rd | Southbury, CT<br>06488 | Open | Reserve |        |
|--------------------------------------|------------------|------------------------|------|---------|--------|
| Ballantine Park - Pickleball Court 2 | 611 Old Field Rd | Southbury, CT<br>06488 | Open | Reserve |        |
| Ballantine Park - Pickleball Court 3 | 611 Old Field Rd | Southbury, CT<br>06488 | Open | Reserve | Step 3 |
| Rallantine Dark Dicklahall Court A   | 611 Old Eield Pd | Southbury, CT          | Onen | Reserve |        |

Step 4: Pick the date – Court reservations must be made at least 24 hours but no more than 4 days ahead.

**Step 5: Pick the time** you want to reserve the court for by checking the box.

### Step 6: Click "Save Dates"

| Location Tumo (entional)            |                                            | w Calendar                           |                                  |  |
|-------------------------------------|--------------------------------------------|--------------------------------------|----------------------------------|--|
| Location Type (optional)            | Location                                   |                                      |                                  |  |
| All Types V                         | Ballantine Park - Pickle                   | Ballantine Park - Pickleball Court 3 |                                  |  |
|                                     | Lill View Availability                     | View Rental Information              |                                  |  |
| Reservations must occu              | r between <b>Saturday, April 6, 2024</b> & | Tuesday, April 9, 2024. If you nee   | ed dates beyond these, contact u |  |
|                                     | Note: Reservation times are rou            | nded to the nearest 15 min incre     | ement.                           |  |
|                                     |                                            |                                      |                                  |  |
| * Start Date                        | End Date                                   | * Start Time                         | * End Time                       |  |
| 04/05/2024                          | N/A                                        | Choose Below                         |                                  |  |
|                                     |                                            |                                      |                                  |  |
|                                     |                                            | CURRING DATES                        |                                  |  |
| Time(s)                             | Rates                                      | Days                                 |                                  |  |
| 🗆 8:00 AM - 9:00 AM                 | \$2.00 Per Hour                            | Sun, Mon, Tue, Wed,                  | Thu, Fri, Sat                    |  |
| 🗌 9:00 AM - 10:00 AM                | \$2.00 Per Hour                            | Sun, Mon, Tue, Wed,                  | Thu, Fri, Sat                    |  |
| 🗆 10:00 AM - 11:00 AM               | \$2.00 Per Hour                            | Sun, Mon, Tue, Wed,                  | Thu, Fri, Sat                    |  |
| 🗌 11 00 AM - 12:00 PM               | \$2.00 Per Hour                            | Sun, Mon, Tue, Wed,                  | Thu, Fri, Sat                    |  |
| 🗆 12 <mark>:</mark> 00 PM - 1:00 PM | \$2.00 Per Hour                            | Sun, Mon, Tue, Wed,                  | Thu, Fri, Sat                    |  |
| 🔲 1:0 <mark>0 PM - 2:00 PM</mark>   | \$2.00 Per Hour                            | Sun, Mon, Tue, Wed,                  | Thu, Fri, Sat                    |  |
| 🗌 2:00 PM - 3:00 PM                 | \$2.00 Per Hour                            | Sun, Mon, Tue, Wed,                  | Thu, Fri, Sat                    |  |
| 🗆 3:00 PM - 4:00 PM                 | \$2.00 Per Hour                            | Sun, Mon, Tue, Wed,                  | Thu, Fri, Sat                    |  |
| 🗆 4:00 PM - 5:00 PM                 | \$2.00 Per Hour                            | Sun, Mon, Tue, Wed,                  | Thu, Fri, Sat                    |  |
| 🗆 5:00 PM - 6:00 PM                 | \$2.00 Per Hour                            | Sun, Mon, Tue, Wed,                  | Thu, Fri, Sat                    |  |
|                                     |                                            | Step 6                               |                                  |  |

Cancel Reservation

Step 7: Scroll down and type the purpose of the reservation in the Purpose field.

Step 8: Type the number of people using the court in the Head Count field.

Step 9: Read the Disclaimer

Step 10: Check that you read and agree with the Disclaimer Statement

Step 11: Click on Continue

|                                           | Added Dates                                                               |                                    |                   |
|-------------------------------------------|---------------------------------------------------------------------------|------------------------------------|-------------------|
| Location                                  | Date(s)                                                                   | Times                              |                   |
| allantine Park - Pickleball Court 3       | 04/07/2024 - 04/07/2024                                                   | 04:00 PM - 05:00 PM                | Remove            |
| Sten 7 Tip: click white blo               | cks in the availability chart or calendar to c                            | arry times into your reservation   |                   |
| Purpose:                                  |                                                                           | Head Count Step                    | 8                 |
|                                           |                                                                           |                                    |                   |
|                                           | Disclaimer                                                                |                                    |                   |
|                                           | Step 9 Disclaimer                                                         |                                    |                   |
| allantine Park - Pickleball Court 3       |                                                                           |                                    |                   |
| Tennis and PickleballCourt Permits are i  | ssued on a first come first serve basis.                                  |                                    |                   |
| Each court reservation is for one hour in | time. Residents of Southbury and Non-                                     | Residents are welcome to reserve   | the courts.       |
| Permits are sent automatically to your e  | mail IMPORTANT: if you have an email j                                    | rom SBCGlobal, you will NOT rece   | ive your permit.  |
| his is due to SBC's settings and can not  | be overridden.                                                            |                                    |                   |
| Due to the predicted high volume of req   | uests, rental permits for the courts are l                                | imited to 2 hours of court rentals | s* per day per    |
| roup.                                     |                                                                           |                                    |                   |
| Court rentals include all the courts com  | bined, including tennis and pickleball.                                   |                                    |                   |
|                                           |                                                                           |                                    |                   |
| f a patron takes advantage of the sel     | f-serving system, the patron/account                                      | may be disciplined/suspended j     | from Parks and    |
| ecreation services. Potential abuse in    | ncludes but is not limited to: over use                                   | at any time, reserving multiple    | courts at a       |
| ingle time but only using one, and/or     | charging for services while using the                                     | facility.                          |                   |
|                                           | with the entire to preserve encode in each                                |                                    | and a sum the fac |
| Torder to provide a self-serving system.  | Ine obtion to reserve courts in day Inave read and agree to the Disclaime | r statement                        | our permit is     |
| Step 10                                   |                                                                           | Secondria                          |                   |
|                                           |                                                                           |                                    |                   |
|                                           | Continue Cancel Re                                                        | servation                          |                   |
|                                           |                                                                           |                                    |                   |
|                                           | Step 11                                                                   |                                    |                   |

**Step 12:** At this stage you can edit your reservation, add another one, or continue to checkout.

| Step 12                                                             | Step 12 Review Reservation Before Completion |                  |              |                 |          |         |          |  |
|---------------------------------------------------------------------|----------------------------------------------|------------------|--------------|-----------------|----------|---------|----------|--|
| ✔ Edit Reservation ● Add Another Reservation ■ Continue to Checkout |                                              |                  |              |                 |          |         |          |  |
| Basic Information                                                   |                                              |                  |              |                 |          |         |          |  |
| Purpose                                                             | Head                                         | Count            |              |                 |          |         |          |  |
| play                                                                | 2                                            |                  |              |                 |          |         |          |  |
| Rental Fee                                                          | Deposit (if applicable)                      |                  |              |                 |          |         |          |  |
| \$2.00                                                              |                                              |                  |              |                 |          |         |          |  |
| View Disclaimer Statement(s)                                        |                                              |                  |              |                 |          |         |          |  |
| Schedules & Fees                                                    |                                              |                  |              |                 |          |         |          |  |
|                                                                     | 🛱 View All Dates                             | Add More Dates   | Edit Dates   | O View Fees     |          |         |          |  |
| Location                                                            | Dates                                        | Times            |              | Rental Fee      | Est. Fee | Add-Ons | Est. Fee |  |
| Ballantine Park - Pickleball Court 3                                | 04/07/2024 - 04/                             | 07/2024 04:00 Pl | M - 05:00 PM | \$2.00 Per Hour | \$2.00   | \$0.00  | \$2.00   |  |

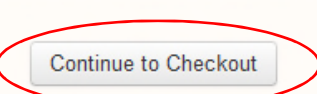